# Instalacja i konfiguracja serwera DHCP.

Cel ogólny lekcji: Nauczyć się instalacji, konfiguracji i testowania serwera DHCP na Ubuntu, aby zrozumieć, jak działa protokół dynamicznego konfigurowania hostów oraz jakie są jego zastosowania w sieciach komputerowych.

Cele szczegółowe:

- 1. Wyjaśnienie pojęć związanych z DHCP, takich jak adres IP, maska sieci, adres bramy domyślnej, adresy DNS, dzierżawa adresów IP i przypisywanie adresów przez serwer DHCP.
- 2. Instalacja serwera DHCP na Ubuntu.
- 3. Uruchamianie i zatrzymywanie usług sieciowych.
- 4. Konfiguracja serwera DHCP zgodnie z wymaganiami.
- 5. Korzystanie z DHCP.
- 6. Zrozumienie, jak klient łączy się z serwerem DHCP i pobiera od niego odpowiednią konfigurację.
- 7. Przetestowanie serwera DHCP, aby upewnić się, że działa poprawnie.

Podczas wykonywania poniższych zadań w zeszycie w sprawozdaniu

- 1. podaj i wyjaśnij polecenia, które użyjesz, aby:
  - wyjaśnić pojęcia związane z dhcp,
  - zainstalować serwer dhcp,
  - uruchomić lub zatrzymać usługi sieciowe,
  - konfigurować serwer dhcp,
  - korzystać z dhcp.
- 2. podaj odpowiedzi na pytania zadane w treści zadań.

Przywróć migawkę "Migawka 1" zawierającą przygotowane do ćwiczeń maszyny Ubuntu serwer i desktop (klient) oraz Windows desktop (klient)

Przed przystąpieniem do ćwiczenia sprawdź czy ustawienie maszyny wirtualnej pozwala na dostęp do Internetu, jeżeli ustawienia są niezgodne wykonaj konfigurację pierwszej i drugiej karty sieciowej według instrukcji, a następnie uruchom Ubuntu serwer i klienty zgodnie z wymaganiami w instrukcji.

| Ubuntu serwer Adapter 1                                                                                                    | Ubuntu serwer Adapter 2                                                                                                    |
|----------------------------------------------------------------------------------------------------|----------------------------------------------------------------------------------------------------|
| Sieć<br>Karta 1 Karta 2 Karta 3<br>V Włącz kartę sieciową                                                                             | Sieć<br>Karta 1 Karta 2 Karta 3 Karta 4                                                                                                 |
| Podłączona do: NAT<br>Nazwa:<br>Zaawansowane                                                                                          | Podłączona do: Sieć wewnętrzna<br>Nazwa: intnet<br>> Zaawansowane                                                                       |
| Windows Adapter 1                                                                                                    | Ubuntu desktop Adapter 1                                                                                                    |
| Sieć                                                                                                    | Sieć                                                                                                    |
| Karta 1     Karta 2     Karta 3     Karta 4       Włącz kartę sieciową     Podłączona do:     Sieć wewnętrzna       Nazwa:     intnet | Karta 1     Karta 2     Karta 3     Karta 4       Włącz kartę sieciową       Podłączona do:     Sieć wewnętrzna       Nazwa:     intnet |
| Po uruchomieniu Ubuntu serwer<br>podaj <b>login</b> : root <b>Password</b> : 1234                                                     |                                                                                                    |

Password: Welcome to Ubuntu 20.04 LTS > root@ubuntusrv:~# lub podaj login: ubuntu Password: ubuntu Wisz sudo -s Password: ubuntu ubuntu@ubuntusrv:~\$ sudo -s

[sudo] password for ubuntu: root@ubuntusrv:/home/ubuntu#

Przygotowanie do ćwiczenia. Ustawienie statycznego adresu IP.

1. Za pomocą polecenia ifconfig -a lub ip a ustal dostępne interfejsy sieciowe.

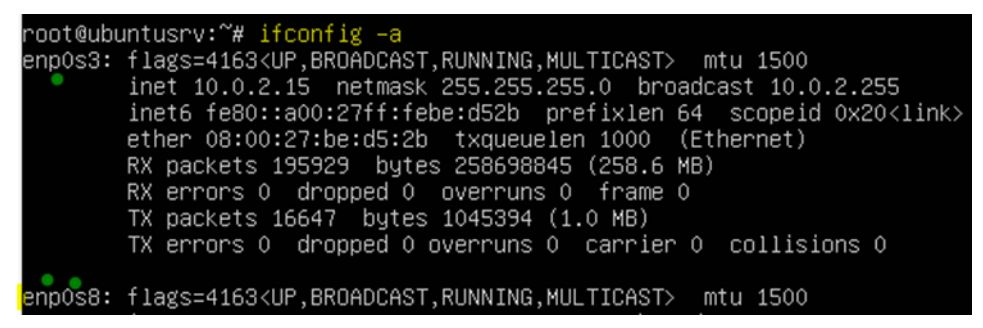

Plik <mark>/etc/netplan/00-instaler-config.yaml</mark> - opisuje interfejsy sieciowe dostępne w systemie i jak je aktywować. 2. Zmień adres IP dla Ubuntu na enp0s8 (Adapter 2) na statyczny.

Otwórz plik, który opisuje interfejsy sieciowe nano /etc/netplan/0 tabulator – nazwa pliku zostanie uzupełniona do postaci \*.yaml

Pozostaw zalecane wpisy w tym pliku jak poniżej pamiętaj o dokładności wpisów

```
GNU nano 4.8

# This is the network config wr
network:
version: 2
renderer: networkd
ethernets:
enp0s3:
dhcp4: true
enp0s8:
dhcp4: no
addresses: [10.0.0.3/24]

3. Zastosuj ustawienia
```

root@ubuntusrv:~# netplan apply
Zmień nazwę hosta na stałe
root@ubuntusrv:~# hostnamectl set-hostname dlp
root@ubuntusrv:~# init 6
Opisz w zeszycie:

- procedurę instalacji i konfiguracji oraz uruchomienia serwera DHCP,
- testowania uruchomionego serwera DHCP.

Wszystkie polecenia konfiguracyjne zapisz w zeszycie z wyjaśnieniem ich działania.

Wpisz kolejno polecenia.

### Część 1 - Instalacja i konfiguracja serwera DHCP dla Ubuntu serwer.

To będzie instalacji serwera DHCP na Ubuntu 22.04. DHCP to skrót od Dynamic Host Configuration Protocol - protokół dynamicznego konfigurowania hostów. Jest to mechanizm pozwalający "dynamicznie konfigurować hosty" w sieci, w której działa serwer DHCP, inne urządzenia będą mogły od niego pobierać potrzebne ustawienia do działania w sieci. Ustawienia te to: adres IP, maska sieci, adres bramy domyślnej oraz adresy DNS. Pytanie: Skąd klient wie, gdzie zgłosić swoje zapytanie, nie ma przypisanego adresu IP? Odpowiedź: nie wie. Klient znajduje w sieci serwer DHCP wysyłając odpowiednią wiadomość na adres rozgłoszeniowy - 255.255.255.255. Kiedy serwer zostanie odnaleziony, klient wysyła odpowiednie zapytania, na które serwer DHCP odpowiada odpowiednią konfiguracją.

Adres IP przypisany przez DHCP jest dynamiczny. Oznacza to, że po jakimś czasie następuje jego zwolnienie i pobranie nowego adresu. W większości przypadków DHCP przypisze ten sam adres IP, może się tak zdarzyć, iż DHCP przypisze inny adres. Adresy IP są dzierżawione na określoną ilość czasu. Po tym czasie wracają do puli wolnych adresów IP, a serwer przypisuje inne. DHCP jest wygodnym mechanizmem jednak tylko w przypadku klientów. Wszelkiego rodzaju urządzenia sieciowe, serwery, drukarki i inny sprzęt tego typu musi być adresowany statycznie. Dzieje się tak iż istnieje ryzyko, że takie urządzenie dostanie inne IP, a wtedy mogą się pojawić problemy z działaniem niektórych usług.

# **1.1 Instalacja i konfiguracja serwer DHCP (Dynamic Host Configuration Protocol).** Serwer DHCP używa 67 / UDP.

Protokół DHCP to tylko przepis na gotowy produkt, to na rynku istnieje wiele rozwiązań, różnych producentów implementujących ten mechanizm. Jedną z najpopularniejszych implementacji serwer DHCP jest ISC DHCP. Została ona stworzona przez Internet Systems Consortium – organizację non-profit zajmującą się tworzeniem oprogramowania dla sieci komputerowych. Pierwsza wersja ISC DHCP została opublikowana w 1999 roku i jest rozwijana do dziś.

1. Wykonaj aktualizację apt update - aktualizowanie listy pakietów i repozytoriów

Jeśli pojawi się Run 'apt list --upgradable' to see them. można instalować poniższy pakiet.

2. Instalacja pakietów serwera DHCP

Jeśli nie jest możliwe należy zapytać prowadzącego czy można wykonać apt-get upgrade - aktualizacja systemu.

Po instalacji musimy sprawdzić czy nasza usługa jest aktywna. Można to zrobić korzystając z polecenia systemctl wraz z parametrem status. Nasza usługa nazywa się isc-dhcp-server. Wpisujemy, więc:

### systemctl status isc-dhcp-server

Interesuje nas przede wszystkim pole Active, ważne jest, aby usługa NIE DZIAŁAŁA. Czyli failed jest tutaj poprawnym statusem. Jeżeli usługa by nam się podniosła to należy użyć polecenia systemctl stop isc-dhcpserver które skutecznie ją ubije. Dodatkowymi błędami się obecnie nie przejmujemy. Informują nas, że usługa nie została skonfigurowana. Wyjść z tego okienka możemy korzystając z Ctrl+C

Aby serwer DHCP zadziałał poprawnie, musimy dokonać zmian w dwóch plikach:

/etc/default/isc-dhcp-server przechowuje informacje na temat interfejsów, na których usługa będzie nasłuchiwać żądań.

/etc/dhcp/dhcpd.conf przechowuje konfigurację demona DHCP (inaczej usługi w nomenklaturze Windowsowej) i stanowi najważniejszy element całej konfiguracji. Jego złe edytowanie może spowodować wiele problemów, dlatego należy podchodzić do niego ostrożnie. Najlepiej wykonać sobie jego kopię.

3. W celu zabezpieczenia pliku wykonaj kopie pliku konfiguracyjnego.

root@dlp:~# cp /etc/dhcp/dhcpd.conf /etc/dhcp/dhcpd.confbackup

ls -l /etc/dhcp i widzimy, że kopia została wykonana.

4. Otwieramy plik isc-dhcp-server

### nano /etc/default/isc-dhcp-server.

5. Określamy na którym interfejsie serwer będzie nasłuchiwał żądań od klientów

# Separate multiple interfaces with spaces, e.g. "eth0 eth1". INTERFACESv4="enp0s8"

6. Konfiguracja serwera DHCP dla Ubuntu serwer

### Otwieramy plik dhcpd.conf

nano /etc/dhcp/dhcpd.conf

podaj nazwę domeny:

option domain-name "srv.world";

podaj nazwę hosta lub adres IP serwera nazw:

option domain-name-servers dlp.srv.world;

```
# option definitions common to all supported networks...
option domain-name "srv.world";
option domain-name-servers dlp.srv.world;
```

odkomentuj:

#### authoritative;

Domyślnie jest umieszczony w komentarzu, który można rozpoznać po znaku # na początku linii. Wpis ten informuje nasz serwer DHCP iż jest jedynym serwerem tego typu w sieci. Dzięki temu ISC DHCP będzie odmawiać klientom z innych podsieci przyznania adresu IP. Kiedy ta opcja pozostałaby wyłączona to serwer DHCP po prostu ignorowałby żądania klienta. Wpis ten istotny jest przy konfiguracji serwera DNS dlatego już na początku warto zdjąć z niego komentarz – kasując znak #

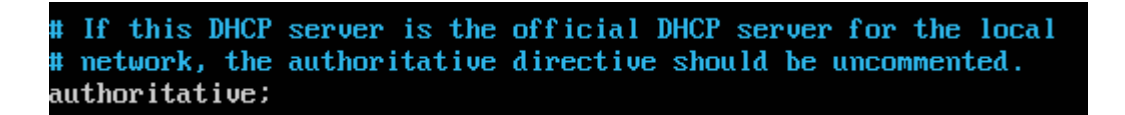

Dyrektywa authoritative; wskazuje, że serwer DHCP powinien wysyłać wiadomości DHCPNack skonfigurowanym klientom. Jeśli tego nie zrobi, klienci nie będą mogli uzyskać właściwy adres IP po zmianie podsieci aż ich stare dzierżawy wygasną, co może trwać dość długo.

Następnie odnajdujemy sekcję w której komentarz mówi "A slightly different configuration for an internal subnet". Jest to przykładowa konfiguracja serwera DHCP, usuń komentarze i zmień wpisy w pliku, zwróć uwagę na nawiasy otwierający i szczególnie zamykający konfigurację:

podaj adres sieci i maskę podsieci

subnet 10.0.0.0 netmask 255.255.255.0 {

określ zakres dzierżawionego adresu IP

```
range dynamic-bootp 10.0.0.160 10.0.0.254;
```

określ maskę podsieci

option subnet-mask 255.255.255.0;

określ domyślną bramkę

option routers 10.0.2.15;

}

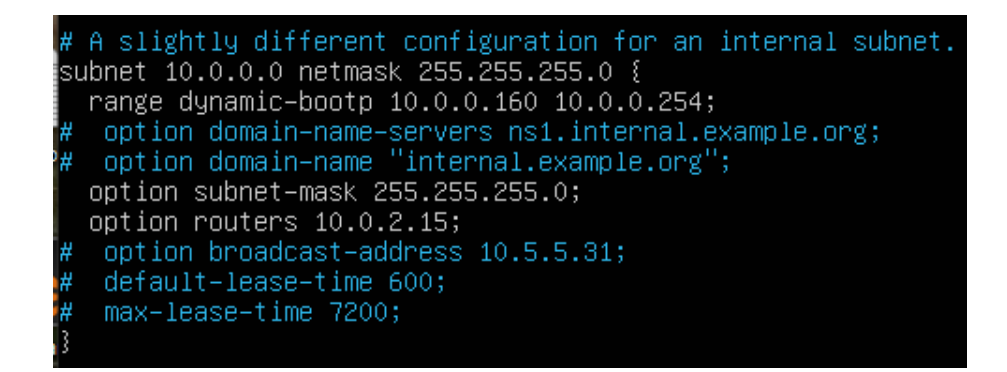

7. Zapisz w zeszycie opis przykładowych instrukcji w plik dhcpd.conf

subnet - określa adres danej sieci;

netmask - określa maskę podsieci danej sieci;

range - o kreśla zakres adresów IP, jakie będą przydzielane;

**option domain-name-servers** - adresy serwerów DNS Mogą być w formie adresów IP (X.X.X.X) lub w formie adresów mnemonicznych (example.org);

option domain-name - nazwa domeny naszej sieci;

option routers - określa adres routera sieciowego naszej sieci;

option broadcast-address - określa adres broadcastu w naszej sieci;

**default-lease-time** - domyślny czas dzierżawy adresów IP (wyrażony w sekundach) Domyślna wartość czyli 600 jest wystarczająca;

**max-lease-time** - maksymalny czas dzierżawy adresów IP (wyrażony w sekundach) o jaki klient może poprosić serwer. Kolejno zatrzymaj i uruchom usługę dhcp

| root@dlp:~# /etc/init.d/isc-dhcp-se | rver stop     |                          |
|-------------------------------------|---------------|--------------------------|
| [ ok ] Stopping isc-dhcp-server (vi | a systemctl): | isc-dhcp-server.service. |
| root@dlp:~# /etc/init.d/isc-dhcp-se | rver start 👘  |                          |
| [ ok ] Starting isc-dhcp-server (vi | a systemctl): | isc-dhcp-server.service. |
|                                     |               |                          |

8. Zrestartuj usługę dhcp

root@dlp:~# systemctl restart isc-dhcp-server

9. Sprawdź stan usługi dhcp za pomocą systemctl

| root@dlp:~# s                   | ystemotl status iso-dhop-server                                                         |
|---------------------------------|-----------------------------------------------------------------------------------------|
| <ul> <li>isc-dhcp-se</li> </ul> | rver.service – ISC DHCP IPv4 server                                                     |
| Loaded:                         | loaded (/lib/systemd/system/isc-dhcp-server.service; enabled; vendor preset: enabled)   |
| Active:                         | active (running) since Thu 2022–12–29 13:29:12 UTC; 9s ago                              |
| Docs:                           | man:dhcpd(8)                                                                            |
| Main PID:                       | 2215 (dhcpd)                                                                            |
| Tasks:                          | 4 (limit: 2254)                                                                         |
| Memory:                         | 4.5M                                                                                    |
| CGroup:                         | /system.slice/isc-dhcp-server.service                                                   |
|                                 | └└2215 dhcpd –user dhcpd –group dhcpd –f –4 –pf /run/dhcp–server/dhcpd.pid –cf /etc/dh≽ |

10. Sprawdzić, czy demon serwera DHCP jest uruchomiony

```
root@dlp:~# ps ax | grep dhcpd
2215 ? Ssl 0:00 <mark>dhcpd</mark> –user <mark>dhcpd</mark> –group dhcpd –f –4 –pf /run/dhcp–server/dhcpd.pid –cf<sub>t</sub>
/etc/dhcp/<mark>dhcpd</mark>.conf enp0s8
2239 tty1 __S+ __0:00 grep –-color=auto <mark>dhcpd</mark>
```

11. Sprawdź, czy serwer nasłuchuje na porcie 67 poprzez lsof

| root@dlp | ):∼# _ | lsof −i | :67 |      |        |          |      |          |
|----------|--------|---------|-----|------|--------|----------|------|----------|
| COMMAND  | PID    | USER    | FD  | TYPE | DEVICE | SIZE/OFF | NODE | NAME     |
| dhcpd    | 2215   | dhcpd   | 9u  | IPv4 | 38942  | OtO      | UDP  | *:bootps |

12. Sprawdź poleceniem NETSTAT aktywne połączenia protokołu UDP, czy jest otwarty port 67

odpowiadający za dhcpd (serwer dhcp)

| LEOS (type                       | V VV 81    | op cotor-dato anopa       |            |
|----------------------------------|------------|---------------------------|------------|
| root@dlp:~# <mark>lsof –i</mark> | :67        |                           |            |
| COMMAND PID USER                 | FD TYPE    | DEVICE SIZE/OFF NODE NAME |            |
| dhcpd 2215 dhcpd                 | 9u IPv4    | 38942 OtO UDP *:bootps    |            |
| root@dlp:~# <mark>netstat</mark> | -anp  grep | dhcpd   grep 67           |            |
| udp 0 0                          | 0.0.0.0:67 | 0.0.0:*                   | 2215/dhcpd |
| root@dln∙~#                      |            |                           |            |

Zainstaluj program nmap rootedlp:~# apt -y install nmap

13. Sprawdź czy usługa dhcp jest uruchomiona.

| z | root@dlp:~# <mark>nmap –sU</mark><br>Starting Nmap 7.80 (<br>Nmap scan report for<br>Host is up. | -p 67 10.0.0.3<br>https://nmap.org ) at 2022–12–29 13:38 UTC<br>dlp (10.0.0.3) |  |
|---|--------------------------------------------------------------------------------------------------|--------------------------------------------------------------------------------|--|
| 1 | PORT STATE<br>67∕udp open filtered                                                               | SERVICE<br>dhcps                                                               |  |
|   | Nmap done: 1 IP addr                                                                             | ess (1 host up) scanned in 2.18 seconds                                        |  |

Zinterpretuj uzyskane efekty, zapisz interpretację w zeszycie.

## Zgłoszenie 1

# Część 2 - Konfigurowanie klienta DHCP - Windows.

1. Dla maszyny wirtualnej z Windows (10-ka). Ustawiamy parametry sieci.

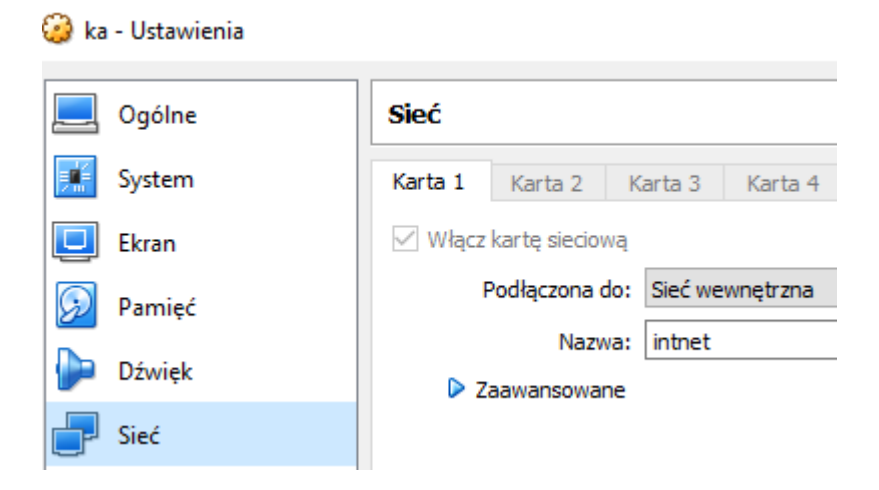

2. Ustawiamy 10-ke (klienta) na automatyczne pobierania adresu IP.

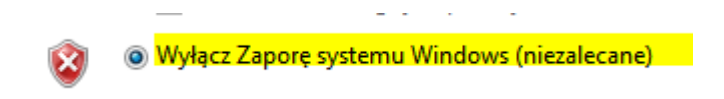

| Właściwości: Protokół internetowy w v                                                                                                    | versji                      | 4 (TC                   | CP/IP                      | /4)                 | ? <mark>×</mark> |
|----------------------------------------------------------------------------------------------------|-----------------------------|-------------------------|----------------------------|---------------------|------------------|
| Ogólne Konfiguracja alternatywna                                                                                                    |                             |                         |                            |                     |                  |
| Przy odpowiedniej konfiguracji sieci mo<br>niezbędne ustawienia protokołu IP. W<br>uzyskać ustawienia protokołu IP od ad<br>O Uzyskaj adres IP automatycznie | żesz a<br>przeci<br>ministi | autom<br>wnyn<br>ratora | natycz<br>n wyp<br>a sieci | nie uzys<br>adku mu | kać<br>sisz      |
| 🔘 Użyj następującego adresu IP: –                                                                                                    |                             |                         |                            |                     |                  |
| Adres IP:                                                                                                    |                             |                         |                            |                     |                  |
| Maska podsieci:                                                                                                    |                             |                         |                            |                     |                  |
| Brama domyślna:                                                                                                    |                             |                         |                            |                     |                  |
| Uzyskaj adres serwera DNS autor<br>Użyj następujących adresów serv                                                                                           | matyc:<br>verów             | znie<br>DNS             |                            |                     |                  |
| Preferowany serwer DNS:                                                                                                    |                             |                         |                            |                     |                  |
| Alternatywny serwer DNS:                                                                                                    |                             |                         |                            |                     |                  |
| Sprawdź przy zakończeniu popra<br>ustawień                                                                                                    | wnoś                        | É                       |                            | Zaawans             | sowane           |
|                                                                                                    |                             |                         | ОК                         |                     | Anuluj           |

3. Wybieramy kolejno dla Połączenie lokalne > Wyłącz > Włącz

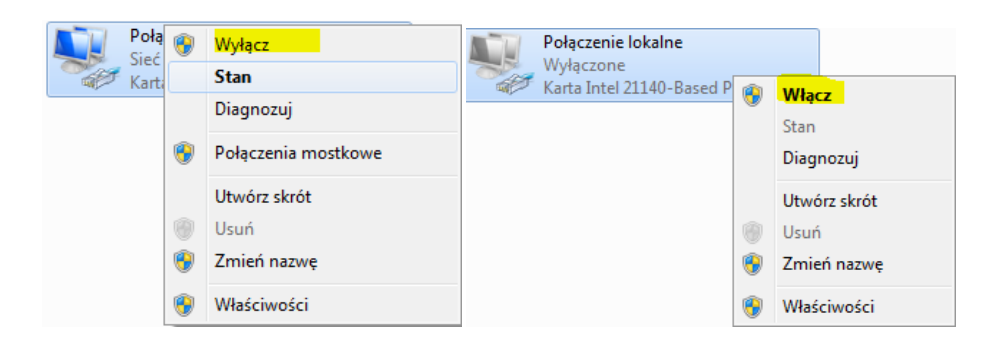

4. Sprawdzamy stan ustawień dla Połączenie lokalne a szczególnie adres MAC

| Szczegóły połączenia sieciowegd.उ |                        |  |  |  |  |
|-----------------------------------|------------------------|--|--|--|--|
| Właściwość                        | Wartość                |  |  |  |  |
| Sufiks DNS konkretneg             | srv.world              |  |  |  |  |
| Opis                              | Intel(R) PRO/1000 M1   |  |  |  |  |
| Adres fizyczny                    | 08-00-27-5B-CD-69      |  |  |  |  |
| DHCP włączone                     | Tak                    |  |  |  |  |
| Adres IPv4                        | 10.0.0.160             |  |  |  |  |
| Maska podsieci IPv4               | 255.255.255.0          |  |  |  |  |
| Dzierżawa uzyskana                | czwartek, 29 grudnia 2 |  |  |  |  |
| Dzierżawa wygasa                  | czwartek, 29 grudnia 2 |  |  |  |  |
| Brama domyślna IPv4               | 10.0.2.15              |  |  |  |  |
| Serwer DHCP IPv4                  | 10.0.0.3               |  |  |  |  |
| Serwer DNS IPv4                   | 180.43.145.38          |  |  |  |  |
|                                   |                        |  |  |  |  |

N

Zinterpretuj uzyskane efekty, zapisz interpretację w zeszycie.

## Zgłoszenie 2

# Część 3 - Rekonfiguracja serwera DHCP.

1. Modyfikujemy plik dhcpd.conf

Wprowadzamy instrukcje globalne do pliku dhcpd.conf

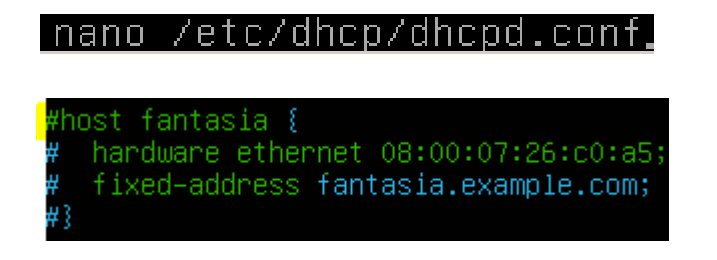

2. Ustawiamy parametry interfejsu dla adresu przydzielanego statycznie.

Podajemy odczytany wyżej (na maszynie wirtualnej z Windows, może być inny niż ten wyżej) adres MAC i adres ipv4 10.0.0.161

host kompW1 {

hardware ethernet 08:00:27:5b:cd:69;

fixed-address 10.0.0.161;

}

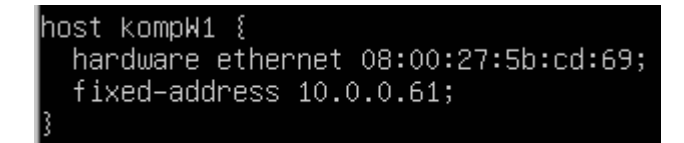

Składnia:

host komp { hardware ethernet <mac address>; fixed-address <ip address>;}

3. Restartujemy serwer dhcp (należy to zrobić po każdej modyfikacji pliku dhcpd.conf)

/etc/init.d/isc-dhcp-server restart lub systemctl restart isc-dhcp-server

4. Dla Windows wybieramy kolejno dla Połączenie lokalne > Wyłącz > Włącz

| Poła |   | Wyłącz                  |        | Połączenie lokalne                     |   |              |
|------|---|-------------------------|--------|----------------------------------------|---|--------------|
| Kart |   | Stan                    | - Self | Wyłączone<br>Karta Intel 21140-Based I |   |              |
|      |   | Diagnozuj               |        | Harta Intel 22210 Based                |   | Włącz        |
|      | æ | Dele seccio se estis su |        |                                        |   | Stan         |
|      |   | Połączenia mostkowe     |        |                                        |   | Diagnozuj    |
|      |   | Utwórz skrót            |        |                                        |   | Utwórz skrót |
|      | 0 | Usuń                    |        |                                        | 0 | Usuń         |
|      | ۲ | Zmień nazwę             |        |                                        | • | Zmień nazwę  |
|      | ۲ | Właściwości             |        |                                        | 9 | Właściwości  |

5. Sprawdzamy w wierszu polecenia stan interfejsu ipconfig /all

```
C:\Users\admin≻ipconfig /all
Windows IP Configuration
  Host Name . . . . . . . . . . . . . DESKTOP-VNM5DM7
 IP Routing Enabled. . . . . . . . No
  WINS Proxy Enabled. . . . . . . . . No
  DNS Suffix Search List. . . . . : srv.world
Ethernet adapter Ethernet:
  Connection-specific DNS Suffix . : srv.world
  Description . . . . . . . . . . : Intel(R) PRO/1000 M
  DHCP Enabled. . . . . . . . . . . . . Yes
Autoconfiguration Enabled . . . . : Yes
Link-local IPv6 Address . . . . : fe80::8dfd:663f:624
  Lease Obtained. . . . . . . . . : czwartek, 29 grudni
 DHCPv6 IAID . . . . . . . . . . . . 50855975
  NetBIOS over Tcpip. . . . . . . : Enabled
```

6. Sprawdzamy stan dla Ethernet (Połączenie lokalne).

| P | Stan: Ethernet              |                     |
|---|-----------------------------|---------------------|
| S | zczegóły połączenia siecio  | owego               |
| - | Szczegóły połączenia siecio | wego:               |
|   | Właściwość                  | Wartość             |
|   | Sufiks DNS konkretneg       | srv.world           |
|   | Opis 🗟                      | Intel(R) PRO/1000   |
|   | Adres fizyczny              | 08-00-27-5B-CD-69   |
|   | DHCP włączone               | Tak                 |
|   | Adres IPv4                  | 10.0.0.61           |
|   | Maska podsieci IPv4         | 255.255.255.0       |
|   | Dzierżawa uzyskana          | czwartek, 29 grudni |
|   | Dzierżawa wygasa            | czwartek, 29 grudni |
|   | Brama domyślna IPv4         | 10.0.2.15           |
|   | Serwer DHCP IPv4            | 10.0.0.3            |
|   | Serwer DNS IPv4             | 180.43.145.38       |

7. Wyłącz serwer dhcp

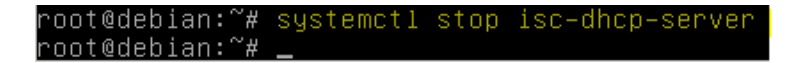

8. Dla Windows wybieramy kolejno dla Połączenie lokalne > Wyłącz > Włącz

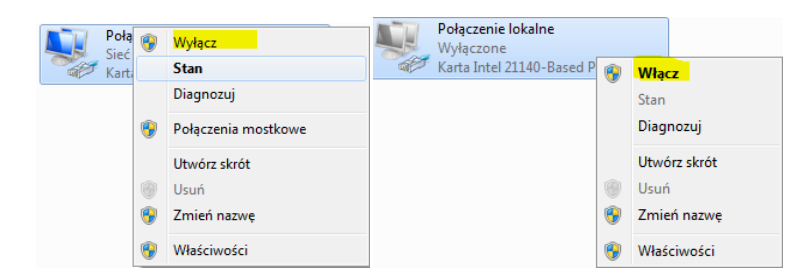

9. Otrzymasz parametry interfejsu sieciowego

Szczegóły połączenia sieciowego

| Szczegóły połączenia sieciowego: |                     |  |  |  |  |
|----------------------------------|---------------------|--|--|--|--|
| Właściwość                       | Wartość             |  |  |  |  |
| Sufiks DNS konkretneg            | srv.world           |  |  |  |  |
| Opis                             | Intel(R) PRO/1000 M |  |  |  |  |
| Adres fizyczny                   | 08-00-27-5B-CD-69   |  |  |  |  |
| DHCP włączone                    | Tak                 |  |  |  |  |
| Adres IPv4 autokonfigur          | 169.254.191.32      |  |  |  |  |
| Maska podsieci 🖓v4               | 255.255.0.0         |  |  |  |  |
| Brama domyślna IPv4              |                     |  |  |  |  |
| Serwer DNS IPv4                  | 180.43.145.38       |  |  |  |  |
|                                  |                     |  |  |  |  |

- 10. Zapisz w zeszycie odpowiedzi na poniższe pytania.
  - a) Jaki otrzymałeś adres ip z jakiej klasy?
  - b) Co możesz napisać dodatkowo o tym adresie?

Opisz procedurę instalacji, konfiguracji i testowania serwera dhcp oraz klienta dhcp.

### Zgłoszenie 3

# Część 4 - Dodatkowa modyfikacja pliku dhcpd.conf

1. Wprowadzamy instrukcje globalne do pliku dhcpd.conf

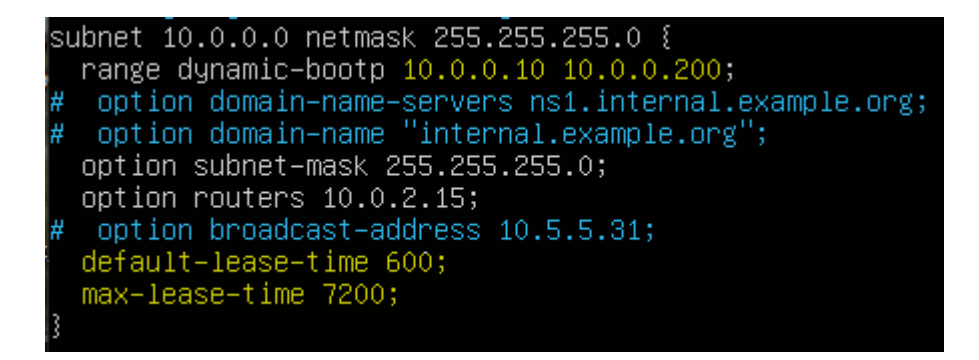

Sprawdź w części 1 punkcie 7 za co odpowiadają powyższe instrukcje i zapisz to w zeszycie.

2. Restartujemy serwer dhcp (należy to zrobić po każdej modyfikacji pliku dhcpd.conf)

#### /etc/init.d/isc-dhcp-server restart

3. Ustawiamy adresy serwerów DNS na 8.8.8.8

#### option domain-name-servers 8.8.8.8;

4. Ustawiamy zapobieganie otrzymywania informacji od klientów DNS do serwera DHCP

#### ddns-update-style none;

5. Ustaw Odmów deny declines do uniknięcia ataku DoS againest serwera DHCP.

Urządzenie klienta może wysłać wiadomości DHCPDECLINE wiele razy, że może wyczerpać póle adresów IP serwera DHCP, powodując serwer DHCP zapomni przydziały adresów:

#### deny declines;

6. Wyłącz obsługę starszych klientów BOOTP:

#### deny bootp;

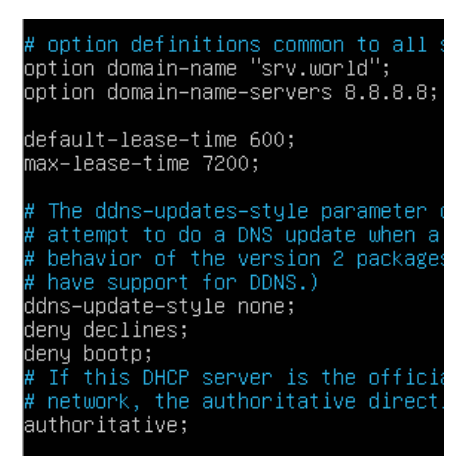

7. Restartujemy serwer dhcp (należy to zrobić po każdej modyfikacji pliku dhcpd.conf)

#### /etc/init.d/isc-dhcp-server restart

8. Wyłącz i włącz połączenie sieciowe w Windows i sprawdź na Windows

| Właściwość            | Wartość              |
|-----------------------|----------------------|
| Sufiks DNS konkretneg | srv.world            |
| Opis                  | Intel(R) PRO/1000 N  |
| Adres fizyczny        | 08-00-27-5B-CD-69    |
| DHCP włączone         | Tard                 |
| Adres IPv4            | 10.0.0.61            |
| Maska podsieci IPv4   | 255.255.255.0        |
| Dzierżawa uzyskana    | czwartek, 29 grudnia |
| Dzierżawa wygasa      | czwartek, 29 grudnia |
| Brama domyślna IPv4   | 10.0.2.15            |
| Serwer DHCP IPv4      | 10.0.0.3             |
| Serwer DNS IPv4       | 8.8.8.8              |

9. Zinterpretuj uzyskane efekty, zapisz interpretację w zeszycie.

C:\Users\admin>ping 8.8.8.8

Pinging 8.8.8.8 with 32 bytes of data: Request timed out. Request timed out. Request timed out. Request timed out. Request timed out.

Nie działa pingowanie do 8.8.8.8, gdyż serwera DHCP nie ma routingu. Najszybszym sposobem na konfigurację dostępu do sieci Internet serwera DHCP jest: echo 1 > /proc/sys/net/ipv4/ip\_forward iptables -t nat -A POSTROUTING -j MASQUERADE root@dlp:~# echo 1 > /proc/sys/net/ipv4/ip\_forward root@dlp:~# iptables -t nat -A POSTROUTING -j MASQUERADE

10. Wyłącz i włącz połączenie sieciowe w Windows i sprawdź na Windows

```
C:\Users\admin>ping 8.8.8.8

Pinging 8.8.8.8 with 32 bytes of data:

Reply from 8.8.8.8: bytes=32 time=9ms TTL=114

Reply from 8.8.8.8: bytes=32 time=9ms TTL=114

Reply from 8.8.8.8: bytes=32 time=8ms TTL=114

Reply from 8.8.8.8: bytes=32 time=9ms TTL=114
```

Zinterpretuj uzyskane efekty, zapisz interpretację w zeszycie.

Zgłoszenie 4

# Część 5 - Kontrola serwera DHCP.

1. Aby sprawdzić składnię pliku dhcpd.conf czy zawiera błędy, uruchom:

#### root@dlp:~# dhcpd -t

2. Wykonaj sprawdzenie statusu serwera dhcp.

root@dlp:~# /etc/init.d/isc-dhcp-server status

#### root@dlp:~# systemctl status isc-dhcp-server

- 3. Zinterpretuj uzyskane efekty, porównaj, zapisz interpretację w zeszycie.
- Domyślnie dhcpd będzie rejestrować wszystkie dane wyjściowe za pomocą funkcji syslog z dziennika, czyli plik /var/log/syslog:
  - a) tail -f /var/log/syslog
  - b) grep dhcpd /var/log/syslog
- 5. Aby zobaczyć więcej informacji o dzierżawie ip, przez serwer DHCP klientów wykonaj:
  - a) root@dlp:~# cat /var/lib/dhcp/dhcpd.leases

Sprawdz również polecenie

b) dhcp-lease-list

Wyświetla nam ono wszystkie obecnie trwające dzierżawy adresów IP. Można tutaj sprawdzić chociażby adres MAC czy IP komputerów, ale jedynie tych które korzystają z usług DHCP. Widać tutaj również datę wygaśnięcia dzierżawy, a także po wgraniu odpowiedniego pliku – producenta.

Zinterpretuj uzyskane efekty, zapisz interpretację w zeszycie.

### Zgłoszenie 5

Wyłącz Windows 10 uruchom Ubuntu desktop 22.04

### Część 6 - Konfiguracja klienta korzystając z serwera DHCP w Ubuntu desktop 22.04.

W ustawieniach sieci wybieramy Przewodowe, wchodzimy w Opcje i w zakładce IPv4 ustawiamy Automatycznie. Zapisujemy zmiany i można przeładować sobie interfejs korzystając z odpowiedniego do tego przycisku (przełącznik na głównym ekranie, ten fioletowy).

| tv - | ۹»                    |   |
|------|-----------------------|---|
|      | 🖧 Wired Connected 📘   | • |
|      | 🔘 Settings 📘          |   |
| -    | 🔒 Lock                |   |
|      | 也 Power Off / Log Out | • |

| Come          | W              | ired      |           |          | Apply       |         |
|---------------|----------------|-----------|-----------|----------|-------------|---------|
| Cancel        |                |           | Wired     | I        |             | Apply   |
| Details       | Identity       | IPv4      | IPv6      | Security |             |         |
| IPv4 Meth     | nod O          | Automati  | c (DHCP)  |          | 🔵 Link-Loca | al Only |
|               | 0              | Manual    |           |          | 🔿 Disable   |         |
|               | $\bigcirc$     | Shared to | other con | nputers  |             |         |
| DNS           |                |           |           |          | Automa      | tic     |
| Separate IP a | addresses with | commas    |           |          |             |         |
| Deutes        |                |           |           |          | Automa      | tic     |
| Routes        |                |           |           |          |             |         |

Use this connection only for resources on its network

| Cancel           |            | Wired                    |      |          |  |
|------------------|------------|--------------------------|------|----------|--|
| Details          | Identity   | / IPv4                   | IPv6 | Security |  |
| l                | _ink speed | 1000 Mb/s                |      |          |  |
| IPv              | 4 Address  | 10.0.0.161               |      |          |  |
| IPv              | 6 Address  | fe80::144a:4682:35e7:bb2 |      |          |  |
| Hardware Address |            | 08:00:27:9A:EE:8E        |      |          |  |
| Def              | ault Route | 10.0.2.15                |      |          |  |
|                  | DNS        | 8.8.8.8                  |      |          |  |

Na serwerze ponownie sprawdź informacje o dzierżawie ip, przez klientów DHCP:

voot@dlp:~# cat /var/lib/dhcp/dhcpd.leases

Sprawdz również polecenie

dhcp-lease-list

Zinterpretuj uzyskane efekty, zapisz interpretację w zeszycie.

Wyjaśnij, dlaczego komputer z Windows nie został odnotowany przez dhcp-lease-list.

Zgłoszenie 6

Zgłoś zakończenie ćwiczenia w celu sprawdzenia.

Przywróć pierwszą migawkę

Podsumowanie:

Po wykonaniu wszystkich czynności z powyższej instrukcji przeczytaj ponownie z zrozumieniem cel ogólny i cele szczegółowe, które znajdują się na pierwszej stronie instrukcji. Jeżeli one zostały niezrealizowane to powtarzaj wykonie tej instrukcji w szkole lub/i w domu do momentu zrealizowania.